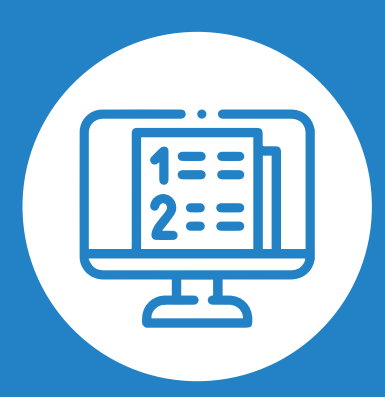

## PASSO A PASSO **MATRÍCULAS ON-LINE**

## Espaço EDUCAR

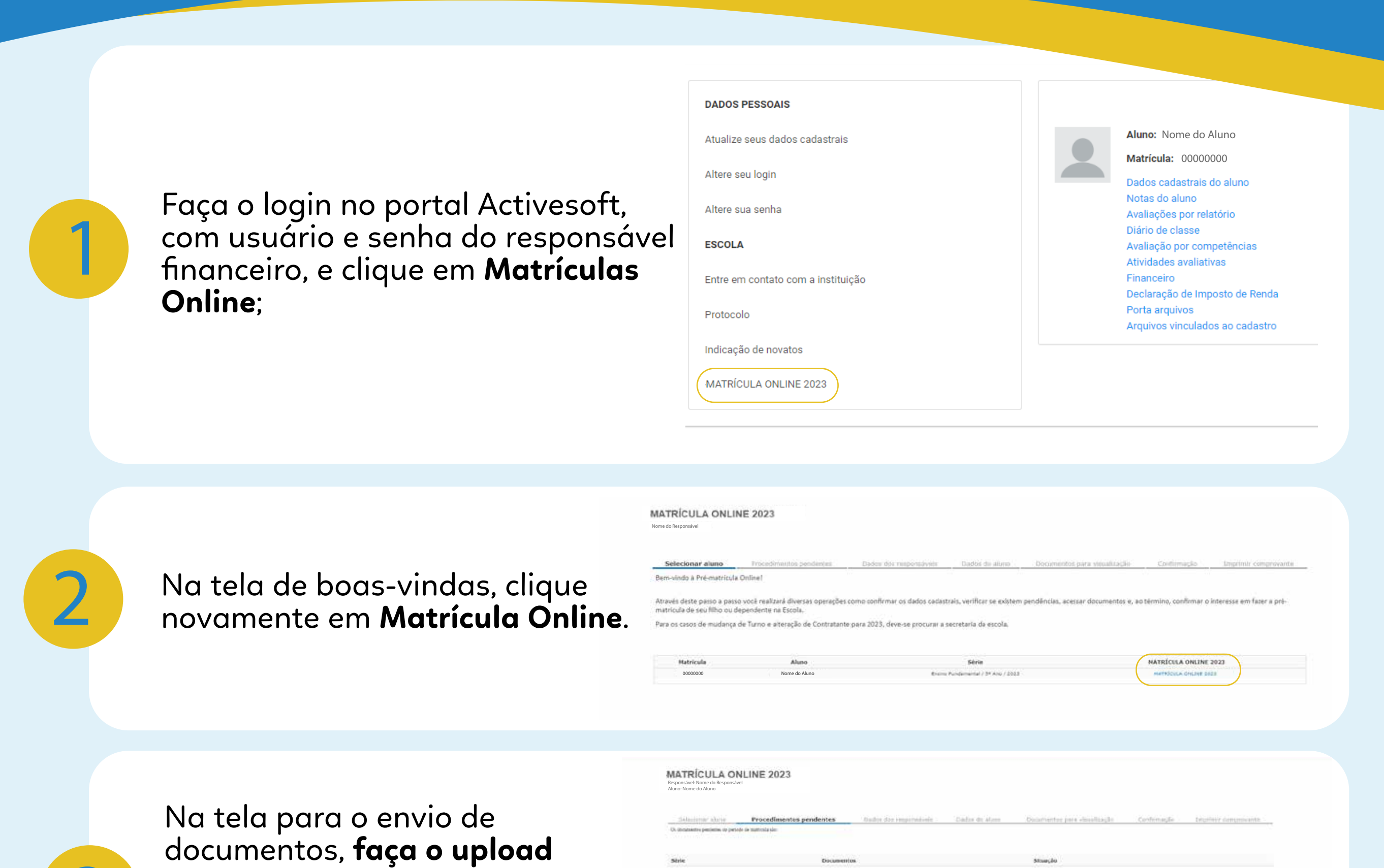

das documentações digitalizadas clicando em Enviar. Após concluir o upload de todos os documentos, clique em Avançar;

| (22 Falls Zort respects also(a) aftyres(a)       | C-seeteests | Não porte est importante únitive |
|--------------------------------------------------|-------------|----------------------------------|
| Analada, Pala midia                              | Dayarasis   |                                  |
| Compresionte de experimente de texa de material  | Punilanta   | tile gain on reportaly arriva-   |
| Comprovante de pagamente da matricola            | Danifarda   | file pote ser importale selles   |
| Comproverte de residênce do contratecte/Recente) | fundante    | ( Envar                          |
| Contrato Pasanchido a assinado palo comunicaria  | Dandarite   | file pots as imported, prime     |
| Cânte da carbara da sfarte de saúde              | Estraca     |                                  |
| Cópia da certidão de nascimento                  | Extregue    |                                  |
| Cápia no nartão no vecimas atualmente            | Paidante    | Enviar                           |
| Cópie de CPF do sontratanie                      | Entrapie    |                                  |
| Cópia da CJIF da mias                            | Batregue    |                                  |
| Côpia do CPV do pai                              | Extrepse    |                                  |
| citaia in the testamenta                         | Petration   |                                  |
|                                                  |             |                                  |

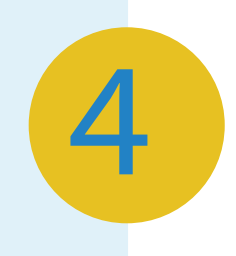

## Na tela Dados do Responsáveis, confirme e/ou atualize os dados do responsável. Ao finalizar, clique em Avançar;

| barren errentetete    |                                     |                      |                         |
|-----------------------|-------------------------------------|----------------------|-------------------------|
| NOME DO RESPONSÁV     | 1                                   |                      |                         |
| tiona da vião inicora |                                     |                      |                         |
|                       |                                     |                      |                         |
| Data da nascimación   | Tarr.                               | Selads rive          | 81.                     |
| 01011080              |                                     | Casado(a) v          | 123458                  |
| OPTIONS               | *Cabiler                            | Orphi arritan di Mil | *brail                  |
| ******                | (82) 90900-9099                     | 805-AL               | responsavel@email.com.b |
| e-staato              | Lacal de trabalhe (Nome e Insereço) | lelefone do trebalhe | saturaidada(Calada)     |
|                       | •:                                  |                      | W/CEID                  |
| tieturabilade(Estads) | Nationalidade                       | Tansarufie           | Autgüs                  |
| Nagazo                | •                                   |                      |                         |
| Endoraça              |                                     |                      |                         |
| *Logradoons           | Complements                         | "Beine               | *Code                   |
| AVENDA PROFESSOR      | 8/ A                                | PONTA VERDE          | MACEIO                  |
| Estally               | *Capi                               | From                 |                         |
| Alabhar               | ✓ 5/035-230                         | (52) 1099 9999       |                         |

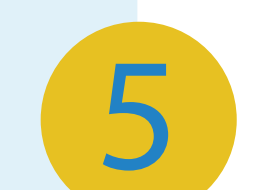

Em Dados do Aluno, confirme e/ou atualize os dados. Ao finalizar, clique em **Avançar**;

| Name of Concession, Name                                                                                                    |                      | ST 177 1 17 17 17 17   |                                   |
|----------------------------------------------------------------------------------------------------|----------------------|------------------------|-----------------------------------|
| NOME DO RESPONSÁVEL                                                                                                    |                      |                        |                                   |
| free                                                                                                    | Deads and            | Dala de esservente     | Or so may                         |
| Message                                                                                                    | Definite w           | 81910305               | tilo declamota v                  |
| CH.                                                                                                    |                      | Theoler areas and \$15 | off the brands are many of a Ref. |
|                                                                                                    | 33                   | ingen en en en en      |                                   |
| All and an other states and the states of the states of th | 100,000              | Table .                | Charles                           |
| a presente a                                                                                                    | Tr page              |                        |                                   |
| National dealer (Salada)                                                                                                    | hate-widelicitedadal | Manhooshidada          | Adala                             |
|                                                                                                    |                      | ERADALERO -            |                                   |
| Reportation Distances                                                                                                    |                      | The driven and         |                                   |
| NOME DO RESPONSÁVEL                                                                                                    |                      | ALA:                   |                                   |
| Citação I                                                                                                    |                      | Filmalia 2             |                                   |
| NOME DO RESPONSÁVEL                                                                                                    |                      | NOME DO RESPONSÁVEL    |                                   |
| Ferrit and period                                                                                                    |                      | The durant state       |                                   |
|                                                                                                    |                      |                        |                                   |
| Endwege:                                                                                                    |                      |                        |                                   |
| *Logation                                                                                                    | Ebraierama           | "berre                 | *Cidada                           |
| WENDAPROFESSOR M                                                                                                    | A                    | PONTA VERDE            | MACEIO                            |
| Estaria                                                                                                    | 154                  | Reva.                  |                                   |
| Alegcab 🛩                                                                                                    | \$7535-232           | 182, 9999-0900         | Copier enderects do resp          |
| Registro de cascilitecto:                                                                                                    |                      |                        |                                   |
| Rimps                                                                                                    | Electric ()          | Autor .                | Cartonia                          |
|                                                                                                    |                      |                        |                                   |
| Data Dr. regitting                                                                                                    |                      |                        |                                   |

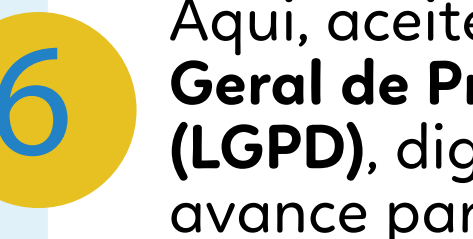

Aqui, aceite os termos da Lei Geral de Proteção de Dados (LGPD), digite sua senha e avance para o próximo passo;

| al alterna | Prophilimentas petidentes                                                                                                    | Callie dos lamoindoms                                                                                                    | Updop di pluini                                                                                                    | Doctomentus para Haudharder                                                                                                    | Confinneção                                                                                 | Septimi oversevents |
|------------|----------------------------------------------------------------------------------------------------|----------------------------------------------------------------------------------------------------|----------------------------------------------------------------------------------------------------|----------------------------------------------------------------------------------------------------|---------------------------------------------------------------------------------------------|---------------------|
|            | Namapari da contraccio                                                                                                    | -                                                                                                    |                                                                                                    |                                                                                                    |                                                                                             | 29                  |
|            | 21. O selotaria se norma-<br>activiziana se provina<br>desi de Poteção de Bato<br>debis 32. Todos os sados o internação 33. Todos os sados o internação                   | os dedes persons nas lavas antancere<br>Micela, e quel comente será hatilido na e<br>e, em especial as principios da finilidad<br>es serálic tratedes como centidenciais, e se | <ol> <li>inclumer de datos sens<br/>vadida de recessario para<br/>a adaquação, transparienca<br/>a adaquação, transparienca<br/>mente parão utilizados para</li> </ol> | vez, se hauve, concorda com o traben<br>ringr a sua finalidata ber conc. sed mai<br>a fine acesso, regerança, prevenção a nie<br>os fine decortos e autorzados. | nto dos seus dados para 8<br>tado en conformidade can a<br>discriminação no tratemento d    | ina<br>Lat          |
|            | 21. O salotaria, so normali<br>accllationamente de pri-ma<br>Genti de Poteção de Deto<br>debis<br>22. Todos os tintos e etemação<br>23. Los estas os termos ago discardos | or dadas persona naj waj antarcea<br>bicala, o qui comerte será hatado na e<br>e, em especar as principios da finaldad<br>es serás taledos cono cantannoas, e so               | <ul> <li>nclanar os catos sem<br/>antia de recessario para<br/>a alteración transmires<br/>a alteración transmires<br/>mante seño altitudor para</li> </ul>            | Nat. Je havet concorda com o tratam<br>trop a sua francista bar conc. sed mai<br>a hor acess, veprança, privação a nie<br>co fini decortes e autorizados.       | nto dos sess, dados para 8<br>rado en contornidado can a i<br>discriminação no tratemento é | ine<br>Let          |

MATRÍCULA ONLINE

Espaço DUCAR

Baixe ou imprima seu comprovante aqui. Primeira parte concluída!

Até o dia 19/06, em até 48h, enviaremos um e-mail para o responsável financeiro confirmando o recebimento das documentações para a matrícula. Após essa etapa, será enviado um outro e-mail com o contrato de prestação de serviços. Para os que fizeram matrícula após o dia 19/06, nossa equipe retornará em julho, logo após o recesso.

Um e-mail de solicitação de **assinatura digital**, Click-sign (Assinatura Digital), será enviado para o responsável financeiro. Clique em Visualizar para assinar:

8.1 Confirme seus dados para o cadastro; 8.2 Um token será enviado para o seu e-mail por segurança. Após essa confirmação, clique em Finalizar;

| Clicksign                              |
|----------------------------------------|
| Solicitação de Assinatura de Clicksign |
| Visualizar para assinar                |
| Contrato-99999999-nomedoaluno.pdf      |
| Assinară como                          |
| Data limite de assinatura: 03/12/2020  |
| Visualizar para assinar                |

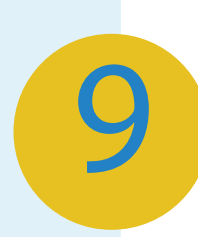

Por último, enviaremos um e-mail com a confirmação definitiva da matrícula, contendo o contrato assinado por todas as partes. O documento poderá ser baixado ou impresso. Pronto! Matrícula realizada com sucesso!

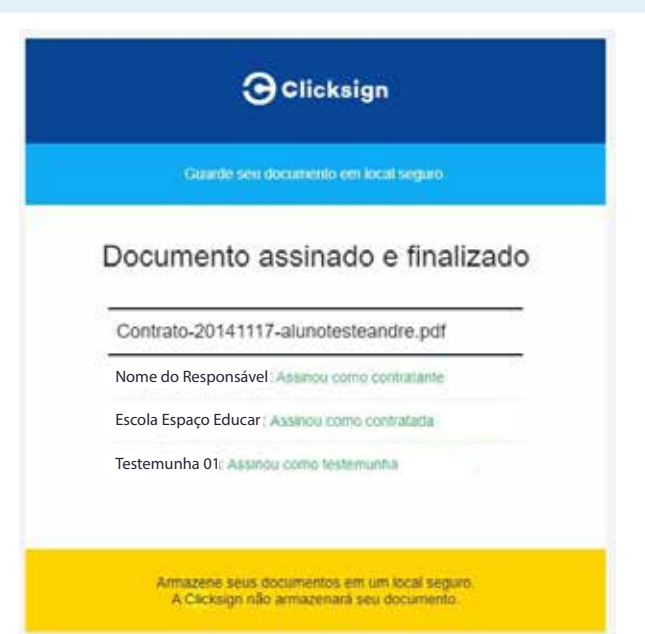

## Em casos de mais alunos, o processo deverá ser feito novamente.